# **Installing IMF Tune Moderator/Reporting Manually**

Windows 2008/2008 R2 server Platforms

This document describes how to manually setup the IMF Tune Moderator Web Application on Windows 2008/2008 R2 server platforms running IIS 7.0/7.5

### **Before Beginning/Requirements**

- 1. This document is intended for administrators experienced in the setup of IIS ASP.NET Applications.
- To follow this procedure you will require a copy of the IMF Tune Moderator files. These will normally be provided in a zip compressed archive. For a copy of this contact <u>support@windeveloper.com</u>.
- 3. To successfully complete this procedure, the server where the Moderator is being installed must satisfy the minimum Moderator requirements.

These are discussed in detail in the *IMF Tune Moderator/Reporting Guide* which can be downloaded from: http://www.windeveloper.com/imftune/imftune\_guide.htm

The most important requirements include:

- MS SQL Server (see supported versions from the Moderator guide)
- The IMF Tune Moderator Server machine must be on the same Windows domain as the SQL server.
- The SQL server must be installed in Mixed Authentication Mode supporting both Windows Integrated Authentication and SQL Authentication.

### **Installation Procedure**

To manually install the IMF Tune Moderator/Reporting Web Interface, follow these steps:

1. Extract the IMF Tune Moderator files to the machine where the Web application is going to be installed.

**Note 1:** It is recommended for the files to be extracted to **C:\Program Files** such that the root Moderator application directory is:

#### C:\Program Files\WinDeveloper IMF Tune Moderator

Under this root you should have the subfolders data, diagnostics and www: C:\Program Files\WinDeveloper IMF Tune Moderator\data C:\Program Files\WinDeveloper IMF Tune Moderator\diagnostics C:\Program Files\WinDeveloper IMF Tune Moderator\www

Replicating this application directory structure will help you follow this document more easily. If the application root does not match, just adjust any paths used later in this procedure.

**Note2:** When extracting the files make sure to also extract all empty directories included in the zip compressed archive.

 If the Application Root Directory is NOT as specified in step 1, such that this path is not valid: C:\Program Files\WinDeveloper IMF Tune Moderator\www\config\log4net.config

...do the following:

- In notepad open the file:
   <IMFTune Moderator Root>\www\config\log4net.config
- Find and Replace all occurrences of:
   C:\Program Files\WinDeveloper IMF Tune Moderator

...with the correct Moderator Root path.

- Save the file using UTF-8 encoding.
- 3. Open the Command Prompt using 'Run as Administrator', and run the following commands: "C:\Program Files\WinDeveloper IMF Tune Moderator\NTFSAccess.exe" /add "C:\Program Files\WinDeveloper IMF Tune Moderator\Diagnostics"

"C:\Program Files\WinDeveloper IMF Tune Moderator\NTFSAccess.exe" /add "C:\Program Files\WinDeveloper IMF Tune Moderator\www\ZegGraphImages"

- 4. Follow these steps to Create an IIS Application Pool:
- 4.1. Open the Internet Information Services (IIS) Manager.
- 4.2. From the left hand pane right-click Application Pools and select Add Application Pool.

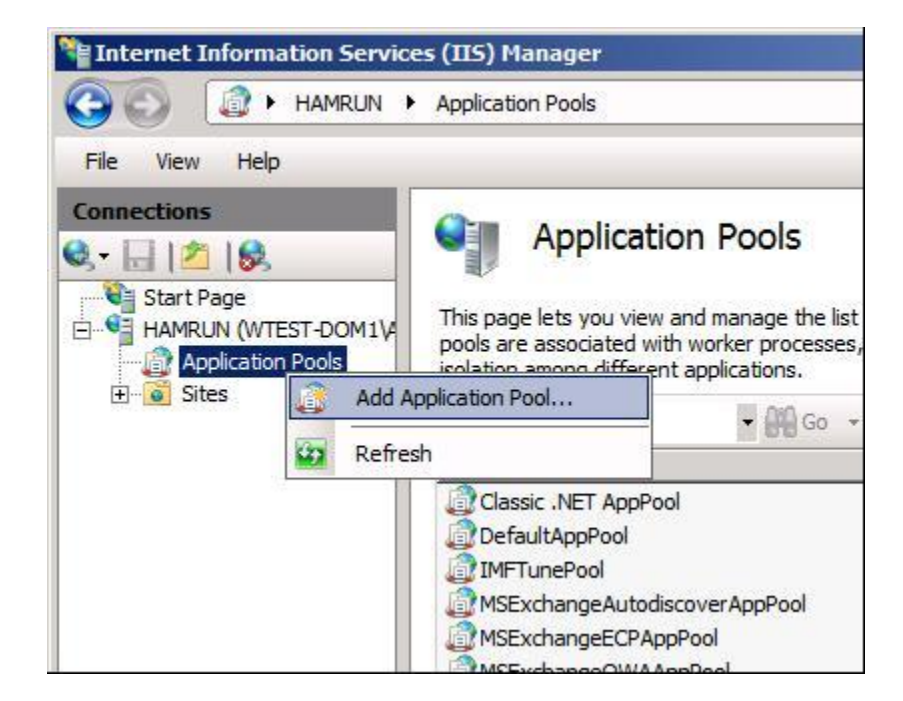

4.3. Set the name to *IMFTunePool*, the .NET Framework version to *v2*, the managed pipeline mode to *Integrated* and select *Start application pool immediately*.

| IMFTunePo  | ol               |   |
|------------|------------------|---|
| .NET Frame | work version:    |   |
| .NET Frame | ework v2.0.50727 | - |
| Managed pi | ipeline mode:    |   |
| Integrated | -                |   |

- 4.4. Click Ok.
- 4.5. Right Click the Application Pool just created (IMFTunePool) and select Advanced Settings.

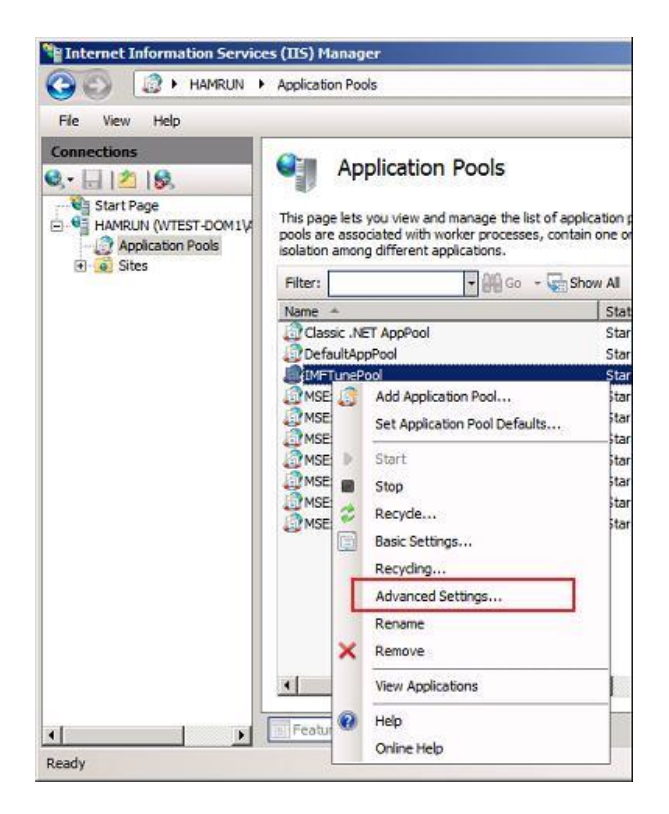

4.6 Under the Process Model category, click the button next to the Identity field

| nced Settings                                                                                                    |                                                                                                    | 2) 2                                                                                                    |
|----------------------------------------------------------------------------------------------------|----------------------------------------------------------------------------------------------------|----------------------------------------------------------------------------------------------------|
| (General)                                                                                                    |                                                                                                    | •                                                                                                    |
| .NET Framework Version                                                                                                    | v2.0                                                                                                    |                                                                                                    |
| Enable 32-Bit Applications                                                                                                    | False                                                                                                    |                                                                                                    |
| Managed Pipeline Mode                                                                                                    | Integrated                                                                                                    |                                                                                                    |
| Name                                                                                                    | IMFTunePool                                                                                                    |                                                                                                    |
| Queue Length                                                                                                    | 1000                                                                                                    |                                                                                                    |
| Start Automatically                                                                                                    | True                                                                                                    |                                                                                                    |
| CPU                                                                                                    |                                                                                                    |                                                                                                    |
| Limit                                                                                                    | 0                                                                                                    |                                                                                                    |
| Limit Action                                                                                                    | NoAction                                                                                                    |                                                                                                    |
| Limit Interval (minutes)                                                                                                    | 5                                                                                                    |                                                                                                    |
| Processor Affinity Enabled                                                                                                    | False                                                                                                    | _                                                                                                    |
| Processor Affinity Mask                                                                                                    | 4294967295                                                                                                    |                                                                                                    |
| Process Model                                                                                                    |                                                                                                    |                                                                                                    |
| Identity                                                                                                    | ApplicationPoolIdentity                                                                                                    |                                                                                                    |
| Idle Time-out (minutes)                                                                                                    | 20                                                                                                    |                                                                                                    |
| Load User Profile                                                                                                    | False                                                                                                    |                                                                                                    |
| Maximum Worker Processes                                                                                                    | 1                                                                                                    |                                                                                                    |
| Ping Enabled                                                                                                    | True                                                                                                    |                                                                                                    |
| Ping Maximum Response Time (second                                                                                                    | 90                                                                                                    |                                                                                                    |
| Ping Period (seconds)                                                                                                    | 30                                                                                                    |                                                                                                    |
| Shutdown Time Limit (seconds)                                                                                                    | 90                                                                                                    |                                                                                                    |
| Startun Time Limit (seconds)                                                                                                    | 90                                                                                                    | •                                                                                                    |
| Startun Time Limit (seconds)<br>entityType, username, password) Cor<br>lit-in account, i.e. Application Pool Ider<br>al System, Local Service, or as a spec | on<br>infigures the application pool to run as<br>http://recommended/, Network Service,<br>ific user identity.                                                                                                    |                                                                                                    |
|                                                                                                    | (General) .NET Framework Version Enable 32-Bit Applications Managed Pipeline Mode Name Queue Length Start Automatically CPU Limit Limit Action Limit Action Limit Interval (minutes) Processor Affinity Enabled Processor Affinity Enabled Process Model Identity Idle Time-out (minutes) Load User Profie Maximum Worker Processes Pring Enabled Pring Maximum Response Time (second) Shutdown Time Limit (seconds) Shutdown Time Limit (seconds) Startun Time Limit (seconds) Enabled Pring Password) Cor It-in account, i.e. Application Pool Ide | (General)       v2.0         INET Framework Version       v2.0         Enable 32-Bit Applications       False         Managed Pipeline Mode       Integrated         Name       IMFTunePool         Queue Length       1000         Start Automatically       True         CPU       Initit         Limit       0         Limit Action       NoAction         Limit Interval (minutes)       5         Processor Affinity Enabled       False         Process Model       Edentity         Identity       ApplicationPoolIdentity          Identity       ApplicationPoolIdentity          Identity       ApplicationPoolIdentity          Identity       ApplicationPoolIdentity          Identity       ApplicationPoolIdentity          Identity       ApplicationPoolIdentity          Identity       ApplicationPoolIdentity          Identity       ApplicationPoolIdentity          Identity       ApplicationPoolIdentity          Identity       ApplicationPoolIdentity          Identity       Application Pool Identity |

4.7 Under Built-in account select NetworkService.

| 🗆 (General)                                                      | THE AREA IN                                                                                                    |            |
|------------------------------------------------------------------|----------------------------------------------------------------------------------------------------|------------|
| .NET Framework Version                                           | v2.0                                                                                                    |            |
| Enable 32-Bit Applications                                       | False                                                                                                    |            |
| Managed Pipeline Mode                                            | Integrated                                                                                                    |            |
| Name                                                             | IMFTunePool                                                                                                    |            |
| Queue Length                                                     | 1000                                                                                                    |            |
| Start Automatically                                              | True                                                                                                    |            |
|                                                                  | 1.00.000                                                                                                    | -          |
| [ Application Pool Identity                                      | and the second second second second second second second second second second second second second second second | <u>?</u> × |
| Built-in account:                                                |                                                                                                    | -          |
| NetworkService                                                   | <b>*</b>                                                                                                    | -          |
| 1                                                                |                                                                                                    |            |
| 🖂   C Qustom account:                                            |                                                                                                    |            |
| 1                                                                | Se                                                                                                    | tin        |
| 1                                                                |                                                                                                    |            |
| 1                                                                |                                                                                                    |            |
|                                                                  |                                                                                                    |            |
| 1                                                                |                                                                                                    |            |
| 1                                                                | ОК Са                                                                                                    | ncel       |
| r<br>r<br>Ping Period (seconds)                                  | ОК Са                                                                                                    | ncel       |
| r<br>F<br>Ping Period (seconds)<br>Shutdown Time Limit (seconds) | ОК Са<br>30<br>90                                                                                                | ncel       |

- 4.8 Save Changes
- 5 Next we have to setup the IMF Tune IIS Application itself. Here we have two options:
   Create an Application under an existing Web Site OR
   Create a completely new Web Site

The main difference between these two options is how users are going to be able to connect to the Moderator from their browser.

If you already have an intranet web site running on the server, the easiest option will normally be that of creating an Application under this web site. In that case if the intranet web site URL is: <a href="http://server/">http://server/</a>

Then the IMF Tune application would be available from: <a href="http://server/imftune/">http://server/imftune/</a>

If you choose to create a completely new Web Site, keep in mind that each site requires a unique binding (IP/Port combination). In addition new DNS entries may be necessary to facilitate access. This document does not go into such details. We simply limit ourselves to the basic site setup.

Check these sections at the end of this document for details on how to complete this step: Creating an Application under an Existing Web Site Creating a New Web Site

6 Once the IMF Tune IIS ASP.NET application is setup, we have to run the database connection wizard available from:

C:\Program Files\WinDeveloper IMF Tune Moderator\QDBSetup.exe

To start this, right click the executable and select 'Run As Administrator'.

For details on this wizard follow the *IMF Tune Moderator/Reporting Guide* section **1.5** *Moderator/Reporting Web Interface Installation* which can be downloaded from: <u>http://www.windeveloper.com/imftune/imftune\_guide.htm</u>

7 When ready restart the World Wide Web Publishing Service.

### **Creating an Application under an Existing Web Site**

- 1. Open the Internet Information Services (IIS) Manager.
- 2. Right-Click the Web Site to which you want to add the IMF Tune application and select Add Application.

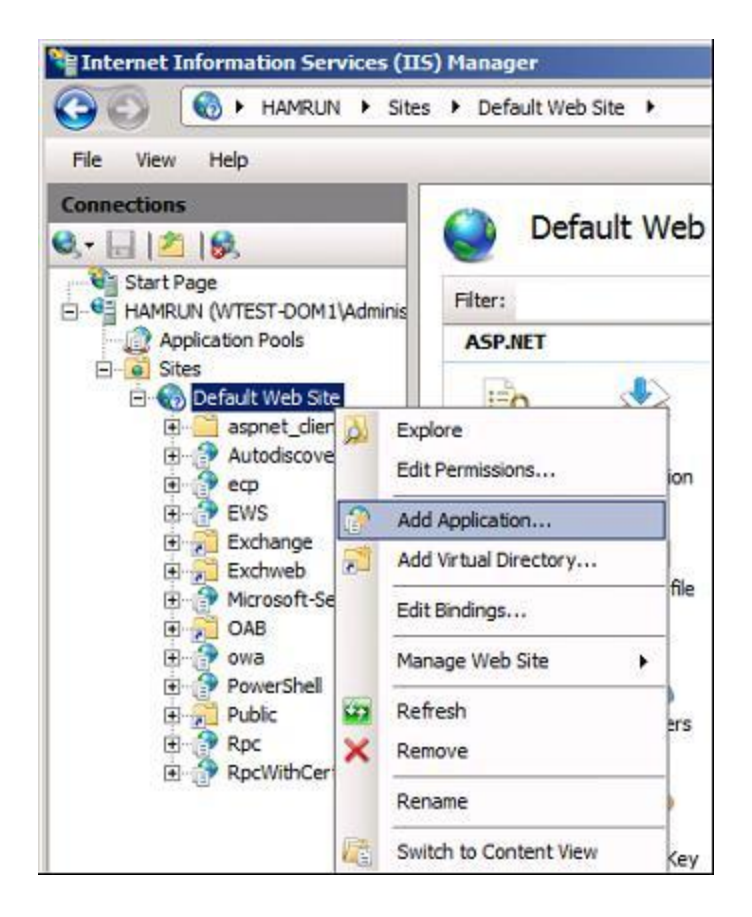

3. Set the application alias to: *imftune* 

| Path:         | Default Web Site    |                   |        |
|---------------|---------------------|-------------------|--------|
| Nias:         |                     | Application pool: |        |
| mftune        |                     | DefaultAppPool    | Select |
| Physical nath | •                   |                   |        |
| Physical path | :<br>authentication |                   |        |

4. Set the application pool to *IMFTunePool* 

| Site name:    | Jafardt Miah Eita                                      | al wi       |       |
|---------------|--------------------------------------------------------|-------------|-------|
| Path:         | select Application Pool                                | <u> Y</u> X |       |
| las:          | Application pool:                                      |             | í.    |
| offune        | IMFTunePool                                            | -           | Salar |
| in come       | IMFTunePool                                            |             | Jelec |
| xample: sale  | MSExchangeServicesAppPool                              |             |       |
| hysical path: | MSExchangeSyncAppPool<br>MSExchangeAutodiscoverAppPool |             |       |
|               | MSExchangeECPAppPool                                   |             |       |
| ass-through   | MSExchangeOWACalendarAppPool                           |             |       |
| uss unough    | MSExchangeOWAAppPool                                   |             |       |
| Connect as    | MSExchangePowerShellAppPool                            |             |       |
|               | DefaultAppPool                                         |             | ś.    |

Set the application physical path to:
 C:\Program Files\WinDeveloper IMF Tune Moderator\www

| dd Applicati        | on                 |                     | <u>? ×</u> |
|---------------------|--------------------|---------------------|------------|
| Site name:<br>Path: | Default Web Site   |                     |            |
| Alias:              |                    | Application pool:   |            |
| imftune             |                    | IMFTunePool         | Select     |
| Example: sale       | es                 |                     |            |
| Physical path       | :                  |                     |            |
| ogram Files\V       | VinDeveloper IMF T | une Moderator \www. |            |
| Pass-through        | authentication     |                     |            |
| Connect as.         | Test Settings      |                     |            |
|                     |                    | ОК                  | Cancel     |
|                     |                    |                     |            |

6. Save Changes

## **Creating a New Web Site**

- 1. Open the Internet Information Services (IIS) Manager.
- 2. Right-Click Sites and select Add Web Site

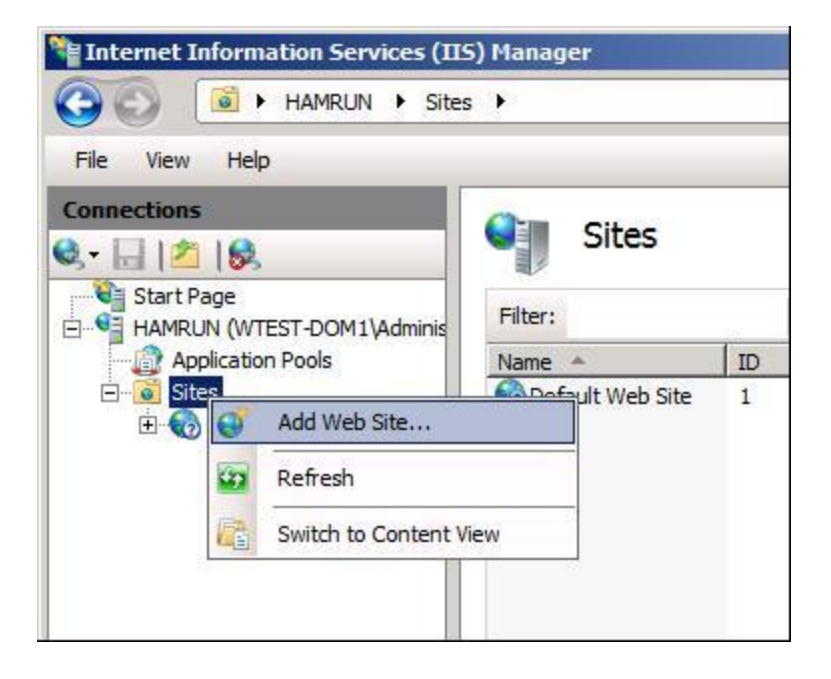

3. Set the Site name to *imftune* and click Select to set the application pool as *IMFTunePool* 

| tune                                                   |                                                                                                    | imftune                                                                                                    | Select     |
|--------------------------------------------------------|----------------------------------------------------------------------------------------------------|----------------------------------------------------------------------------------------------------|------------|
| Content Direc<br>Physical path                         | tory<br>I:                                                                                                    |                                                                                                    |            |
| Pass-throu                                             | Select Appl                                                                                                    | ication Pool                                                                                                    | <u>?</u> × |
| Connect a                                              | DefaultApp                                                                                                    | Pool                                                                                                    | -          |
| Binding<br>Type:<br>http<br>Host name:<br>Example: www | IMETunePo<br>MSExchang<br>MSExchang<br>MSExchang<br>MSExchang<br>MSExchang<br>Classic .NE<br>MSExchang<br>MSExchang<br>MSExchang<br>MSExchang | ool<br>geServicesAppPool<br>geAutodiscoverAppPool<br>geCPAppPool<br>geCWACalendarAppPool<br>geOWACalendarAppPool<br>geOWAAppPool<br>T AppPool<br>gePowerShellAppPool<br>gePowerShellAppPool | -          |
| Start Web s                                            | ite immediate                                                                                                    | ły                                                                                                    |            |

Under Physical path set the path to the Moderator Web Site Root:
 C:\Program Files\WinDeveloper IMF Tune Moderator\www

| dd Web Site                        |              |                          |       | ?>     |  |
|------------------------------------|--------------|--------------------------|-------|--------|--|
| Site name:                         |              | Application pool:        |       |        |  |
| imftune                            |              | IMFTunePool              |       | Select |  |
| Content Director<br>Physical path: | ry           |                          |       |        |  |
| ogram Files\Wir                    | Developer I  | IF Tune Moderator\www    |       |        |  |
| Pass-through a                     | Test Set     | tings                    |       |        |  |
| Binding<br>Type:                   | IP add       | ress:                    | Port: |        |  |
| http                               | ✓ All Un     | assigned                 | • 80  |        |  |
| Host name:                         |              |                          |       |        |  |
|                                    |              |                          |       |        |  |
| Example: www.                      | .contoso.com | or marketing.contoso.com |       |        |  |
| Start Web site                     | immediately  |                          |       |        |  |
|                                    |              |                          | ок    | Cancel |  |
|                                    |              |                          |       |        |  |

- 5. Lastly under binding you have to configure a unique binding for the IMF Tune Moderator Site.
- 6. Click Ok to save changes.